# Connexion imprimante Ethernet sur routeur

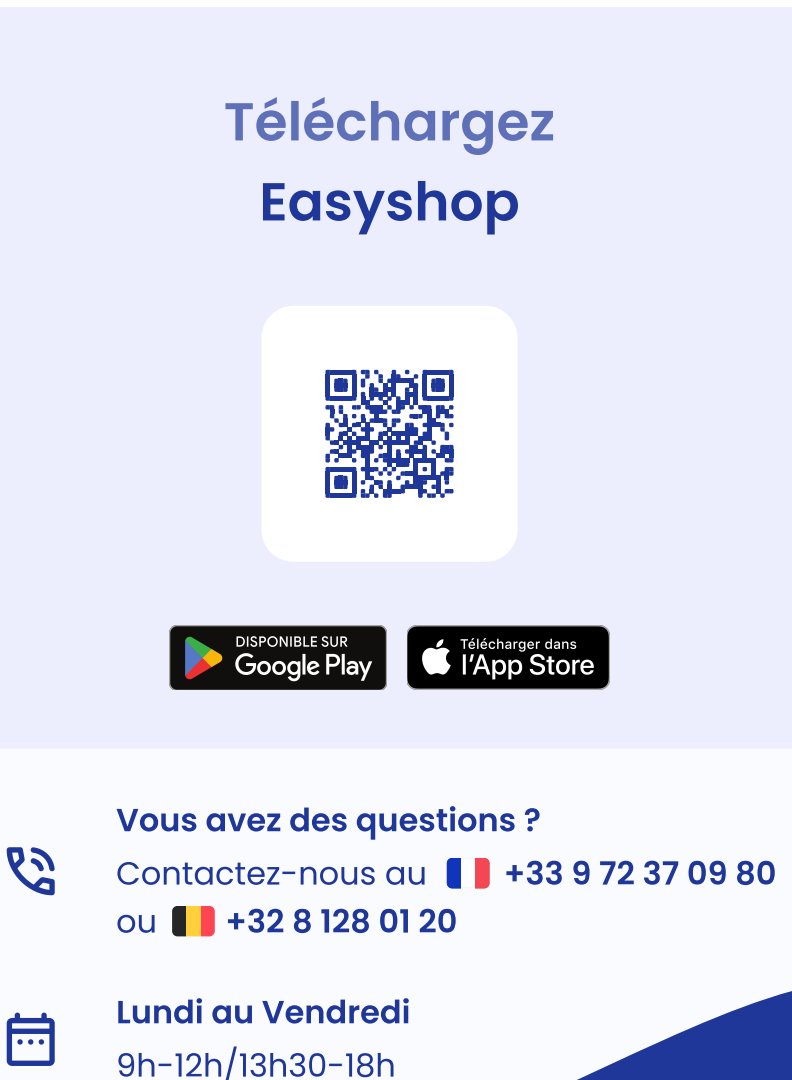

Connexion imprimante Ethernet sur routeur

easy**shop** 

SHOPCAISSE

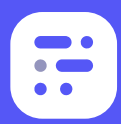

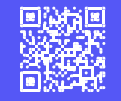

## Connectez l'imprimante

- Branchez l'alimentation de votre imprimante.
- Branchez le câble Ethernet entre l'imprimante et le routeur (voir étape 2).

Si vous disposez d'un tiroir-caisse, alors branchez le à l'imprimante.

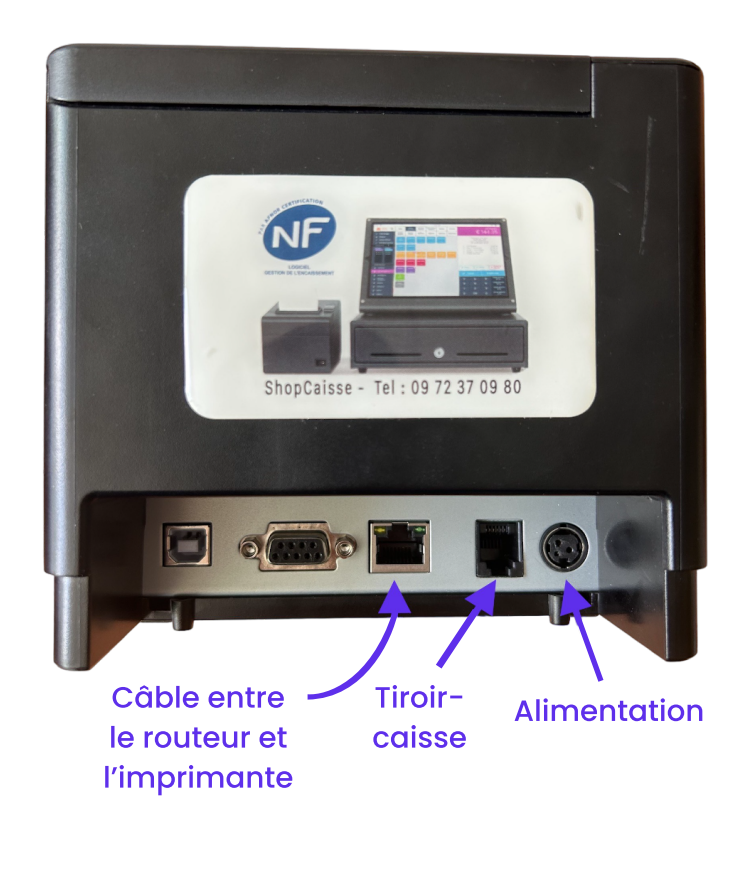

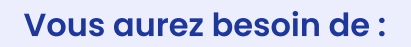

- Uotre tablette
- L'applicationEasyshop
- 📇 Votre imprimante
- Jotre routeur
- Câble Ethernet (RJ45) (Non fourni)

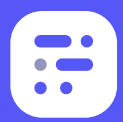

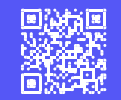

## 2 Connectez le routeur

- Branchez l'alimentation de votre routeur.
- Branchez l'imprimante sur votre routeur à l'aide d'un câble Ethernet (RJ45)
- Accédez aux réglages de votre tablette, dans Wi-Fi, et connectez-vous sur le réseau du routeur (Easyshop\_\*\*\*\*) et entrez

le mot de passe. Vous trouverez ces informations sous le routeur.

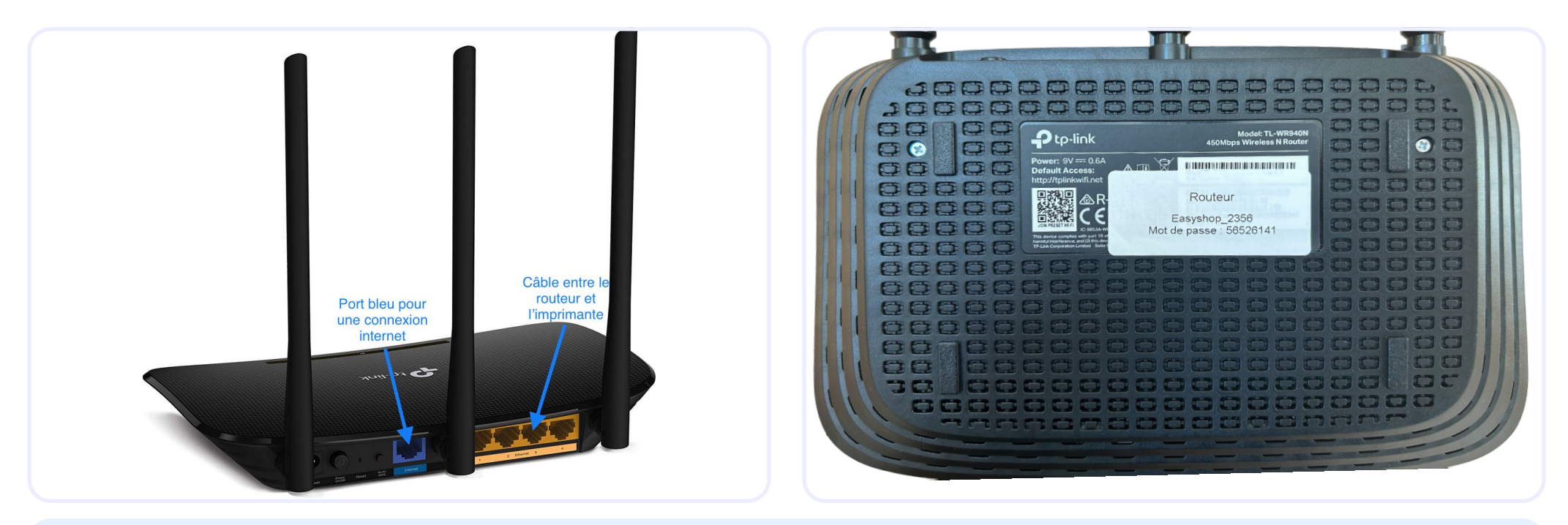

 Si vous souhaitez que votre caisse soit connectée à Internet, branchez un autre câble Ethernet (non fourni) sur le port Internet (port bleu) vers un port "Lan" de votre box (port jaune).

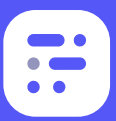

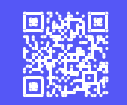

### 3 Connectez votre imprimante et votre caisse

Rendez-vous alors dans l'application Easyshop. Accédez à vos paramètres. Faîtes défiler le menu jusqu'à trouver "Imprimantes". Appuyez sur "Ajouter". Saisissez alors le nom de l'imprimante (exemple : "Imprimante Ticket"). Appuyez ensuite sur "Rechercher une imprimante". La recherche doit faire apparaître une adresse IP (ex. : 192.168.8.87), sélectionnez-la.

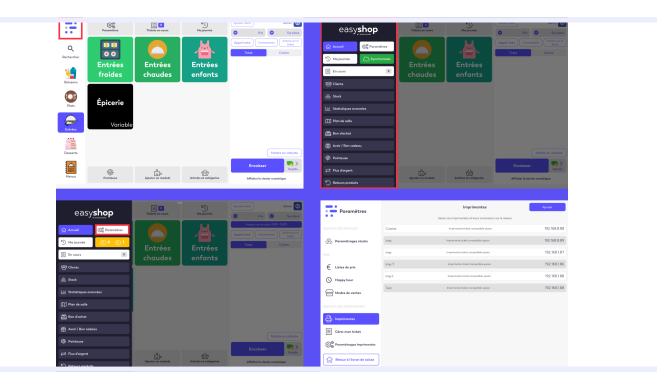

 Si vous ne trouvez pas votre imprimante, saisir manuellement l'IP de celle-ci. Si la tablette vous demander de se connecter au réseau local, cliquer sur "OUI".

### 4 Testez l'impression

Dès que c'est fait, appuyez sur "Tester impression".

- Si la connexion est établie, un ticket s'imprime indiquant "Connexion établie avec succès"
- Si votre ticket sort blanc, retournez le rouleau à l'intérieur de l'imprimante car c'est du papier thermique qui ne fonctionne que d'un côté. Vous n'avez plus qu'à sauvegarder et c'est fini !

#### () Papier thermique de 80mm.

>

| Paramètres                          | Version démo, cette configurati | on sera perdue, devenez client pour configurer (<br>caisse. | définitivement votre Devenir client  |
|-------------------------------------|---------------------------------|-------------------------------------------------------------|--------------------------------------|
| PRIX                                | <                               | Création d'une imprimante                                   | Enregistrer                          |
|                                     | Généralité                      |                                                             |                                      |
| Télécommandes                       | Nom                             |                                                             |                                      |
| 8                                   | Actif                           |                                                             | ••                                   |
|                                     | Type d'imprimante               |                                                             | Imprimante ticket compatible epson 💌 |
| Imprimantes                         | Communication                   |                                                             |                                      |
| Gérer mon ticket                    | Adresse ip                      |                                                             |                                      |
| ලිලී Paramétrages imprimantes       | Rechercher une imprimante       |                                                             | >                                    |
|                                     |                                 | Tester impression                                           |                                      |
|                                     |                                 |                                                             |                                      |
| ည်စို့ Paramétrages flux trésorerie |                                 |                                                             |                                      |
| GESTION DES ENCAISSEMENTS           |                                 |                                                             |                                      |
| Moyens de paiements                 |                                 |                                                             |                                      |
| Retour à l'écran de caisse          |                                 |                                                             |                                      |